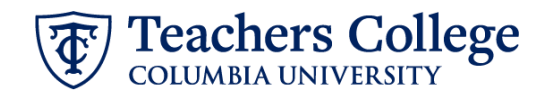

## **Reviewing Drafts of Auto-Generated (Re)appointment Letters**

This assumes that you have already submitted a draft of the ePAF transaction.

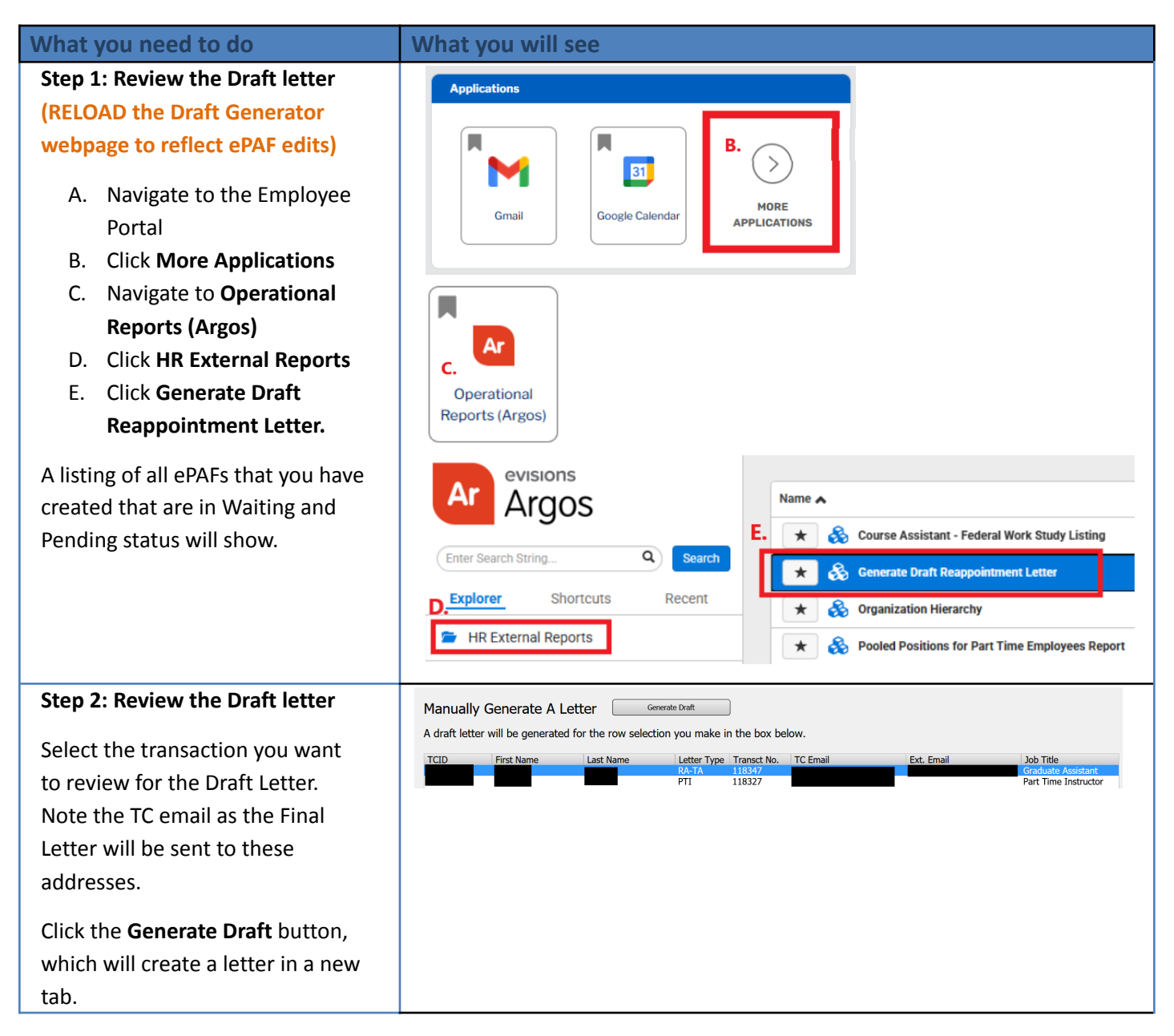

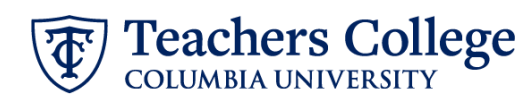

| Review the Draft, making sure the      |                                                                                                    |
|----------------------------------------|----------------------------------------------------------------------------------------------------|
| wording and details are correct. If    | T                                                                                                    |
| you need to make corrections on the    | Teachers College <b>DRAFT</b>                                                                                                    |
| program course or job title go back    | To:                                                                                                    |
| to the operation of the undates in     | From: Manager<br>Re: Appointment as Rhyming Dictionary Person                                                                                                    |
| to the ePAF and enter the updates in   | Course: Top Hits Course<br>Semester/Details: Summer 2025, Analyze the Music Hits                                                                                                    |
| the Comments.                          | Date: 03/04/2025                                                                                                    |
|                                        | On behalf of Teachers College, Columbia University, I am pleased to provide you notice of your appointment as Rhyming<br>Dictionary Person at Teachers College, Columbia University.                                                                                                    |
| You must RELOAD the webpage            | College and Human Resources Policies                                                                                                    |
| using the Pofresh button in your       | Teachers College student appointments are governed by policies that both define the appointments and establish certain<br>requirements for them. Please review the Student Employment Guidelines                                                                                                    |
| browcor for the oDAE undates to be     | (https://tccolumbia.navexone.com/content/dotNet/documents/?docid=174&app=pt&source=browse&public=true) in the TC<br>Policy Library, and if you do not meet these eligibility requirements, please notify me immediately.                                                                                                    |
| reflected in your draft                | TC matriculated students who are registered for at least one course during the period of the appointment may be hired as a<br>Course Assistant (CA). CAs do not receive academic credit for working in that role for a course. No student may be a course<br>assistant for a course in which they are enrolled as a student. Full-time employees are not eligible for a CA appointment.                                                                                                    |
|                                        | CAs work a maximum of 4.5 hours per week for each 3-credit course during Spring and Fall semesters, and a total of 10 hours per week in Summer. TC students who hold a CA position may <b>not</b> concurrently hold a Teacher Assistant (TA) or Research Assistant (RA) position, but may combine with CA, Administrative Fellow (AF), Federal Work Study (FWS) or Interim Student (IS), if the total is less than 27 hours per week. Student Assistant roles (CA/AF/FWS/IS) are all compensated hourly and require timesheets for approval. |
|                                        | International students may have limitations on the number of hours permissible per week, depending on their visas. If you are an international student who is not a permanent resident, you must clear your employment with the Office of International Students and Scholars (OISS).                                                                                                    |
|                                        | Course Assistants (CAs) who are Federal Work Study (FWS) eligible will be converted to the Federal Work Study student<br>classification. If you are federal work study eligible you must accept the Federal Work Study Terms and Conditions on the<br>Student Portal, prior to the designated start date. TC students may only hold up to <b>two (2) concurrent FWS student</b><br><b>positions</b> .                                                                                                    |
|                                        | Your employment is subject to and governed by all applicable College policies, procedures, trainings as well as federal,<br>state and local laws, rules and regulations. This letter's terms and conditions of the appointment and hiring have been<br>agreed upon by you and Teachers College. If you require classroom or digital resources to assist with your role, please<br>reach out to the Digital Futures Institute (DFI) at https://www.tc.columbia.edu/digitalfuturesinstitute/.                                                  |
|                                        |                                                                                                    |
|                                        | Terms of Offer<br>HourlyRate: \$25.00                                                                                                    |
|                                        | Dates of Appointment: 05/20/2025 to 06/27/2025<br>Number of Hours Per Week: 4                                                                                                    |
|                                        | Pay Cycle: BI-Weekiy                                                                                                    |
|                                        | not hear from you, this letter and its contents will be deemed acceptable to you.                                                                                                    |
|                                        | Sincerely,                                                                                                    |
|                                        | Manager<br>@tc.columbia.edu                                                                                                    |
| Step 3: Submit the ePAF                |                                                                                                    |
| Once the review of the Draft Letter is |                                                                                                    |
| complete, you may submit the ePAF      |                                                                                                    |
| for approval and processing            |                                                                                                    |
|                                        |                                                                                                    |
| Once the ePAF is applied by HRIS, the  |                                                                                                    |
| final letter will be sent to the       |                                                                                                    |
| employee, the ePAF originator, and     |                                                                                                    |
| the supervisor listed in the ePAF.     |                                                                                                    |
| The De appointes's TOD is required     |                                                                                                    |
| to view the final reappointment        |                                                                                                    |
| letter                                 |                                                                                                    |
|                                        |                                                                                                    |